## Keil Studio Compile and Run

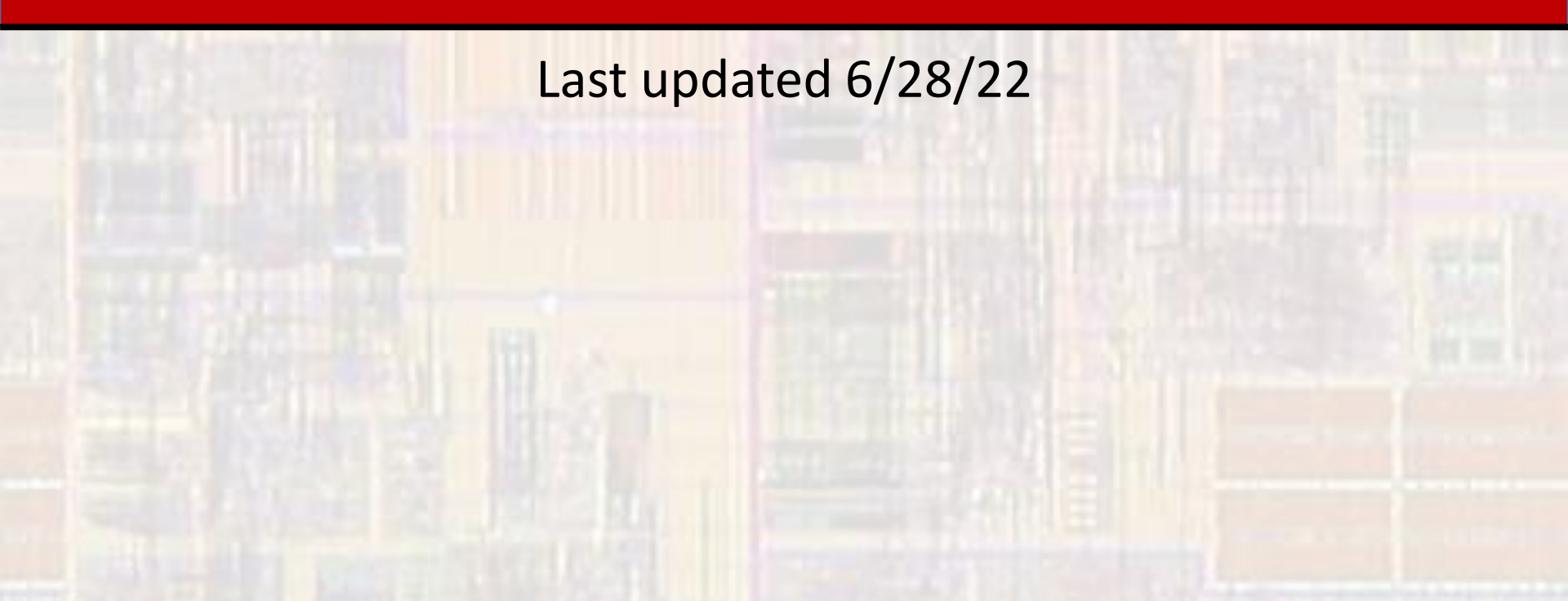

- Step 1
  - Create your project
- Step 2
  - Modify main.cpp for your new project
- Step 3
  - Compile (build) your new project
- Step 4
  - Open a terminal window
- Step 5
  - Run your project

© tj

- Example step 1 and 2 (create / modify)
  - Create a project called lab1\_base
  - Edit the main.cpp file as shown

| lease I       | Notes x Getting Started x                                        | main.cpp ×                                    |
|---------------|------------------------------------------------------------------|-----------------------------------------------|
|               |                                                                  | //////                                        |
|               | <pre>// lab1_base (my_blink) pro<br/>//</pre>                    | ject                                          |
|               | // created (date) by (you)                                       |                                               |
|               | // rev 0                                                         |                                               |
|               |                                                                  |                                               |
|               |                                                                  | //////                                        |
| 9<br>10<br>11 | // My version of the blink p                                     | program using wait_us and internal LED        |
| 12            | // This program prints out a                                     | a simple message                              |
| 13            | // and causes an internal LE                                     | ED (LED1) to flash at a                       |
| 14            | <pre>// specific interval</pre>                                  |                                               |
| 15            | //                                                               |                                               |
| 16            | 111111111111111111111111111111111111111                          | //////                                        |
|               |                                                                  |                                               |
| 18            | <pre>#include "mbed.h"</pre>                                     |                                               |
| 19            | <pre>#include <stdio.h></stdio.h></pre>                          | // only needed when printing                  |
| 20            |                                                                  |                                               |
| 21            | <pre>#define T_WAIT 2000000  /////////////////////////////</pre> | // in us                                      |
| 22            |                                                                  |                                               |
| 23            | <pre>int main(void){</pre>                                       |                                               |
| 24            | <pre>setbuf(stdout, NULL);</pre>                                 | <pre>// disable buffering when printing</pre> |
| 25            |                                                                  |                                               |
| 26            | // splash                                                        |                                               |
| 27            | printf("\n\nlab1_base\n                                          | ");                                           |
| 28            | printf("Using Mbed OS ve                                         | ersion %d.%d.%d\n\n",                         |
| 29            | MBED_MAJOR_VERS                                                  | ION, MBED_MINOR_VERSION, MBED_PATCH_VERSION); |
| 2.0           |                                                                  |                                               |

| // d<br>Digi | reate the LED object tied to internal LED LED1<br>talOut MyLED(LED1); |
|--------------|-----------------------------------------------------------------------|
| // m<br>prin | ny splash<br>htf("My first mbed program\n");                          |
|              | un an infinite loop                                                   |
| whi]         | .e(1){                                                                |
|              | // flash the LED and print to the terminal                            |
|              | <pre>printf("off\n");</pre>                                           |
|              | MyLED.write(0);                                                       |
|              | <pre>wait_us(T_WAIT);</pre>                                           |
|              | <pre>printf("on\n");</pre>                                            |
|              | MyLED.write(1);                                                       |
|              | <pre>wait_us(T_WAIT);</pre>                                           |
| }//          | end while                                                             |
|              |                                                                       |
| retur        | יח 0;                                                                 |
|              | main                                                                  |
|              |                                                                       |

- Example step 3 (compile)
  - Compile the my\_blink project
    - The first time will take a minute or so
    - Future compiles will (should) be faster

#### • Clean up any errors in your file

roblems 🧿 🗴 Output 🗴 Debug Console 🗴 Mbed Libraries 🗴

compile mbed-os/targets/TARGET\_STM/serial\_api.c compile mbed-os/targets/TARGET\_STM/tc\_api.c compile mbed-os/targets/TARGET\_STM/tsleep.c compile mbed-os/targets/TARGET\_STM/us\_ticker.c compile mbed-os/targets/TARGET\_STM/trng\_api.c compile mbed-os/targets/TARGET\_STM/stm\_spi\_api.c compile mbed-os/targets/TARGET\_STM/stm\_spi\_api.c link lab1\_base.NUCLE0\_L476RG L3912W: Option 'legacyalign' is deprecated.

L3912W: Option 'legacyalign' is deprecated. L3912W: lobi\_base.NUCLEO\_L476RG Build succeeded

| Prof           | essor Johnson - EE2905 - Lab 🗙 🛛 📟 Fr | ee open source IoT ( | OS and dev | × 💲 Keil Studio              |
|----------------|---------------------------------------|----------------------|------------|------------------------------|
| $\rightarrow$  | C 🟠 🔒 studio.keil.arm.com             |                      |            |                              |
| F              | ile Edit Selection View Go            | Help                 |            |                              |
|                | Active project                        | ⊗8∆1                 | Release N  | lotes x Getting              |
| ڰ              | lab1_base                             |                      |            | int main(void)               |
| 2              | Target hardware                       |                      |            | setbuf(stdou                 |
|                | ① ↔ NUCLEO-L476RG (S/N: 06)           | 66 × 🛶               |            |                              |
| و              |                                       |                      | 27<br>28   | printf("\n\n<br>printf("Usin |
| ÷              |                                       |                      |            | MBED                         |
|                | ·us_p.ojcot_c                         |                      |            | // chooto th                 |
| ה              | ✓ → alab1_base                        | А                    | 32         | DigitalOut M                 |
| 9              | > resources                           |                      |            |                              |
| <del>.</del> . | ♦ .gitignore                          |                      |            | // my splash                 |
| <u>+</u> ]     | <ul> <li>.hgignore</li> </ul>         |                      |            | printf("My f                 |
|                | ⇔.mbed                                |                      | 36         |                              |
|                | CONTRIBUTING.md                       |                      | 37         | // run an in                 |
|                | Gamain.cpp                            |                      |            | while(1){                    |
|                | mbed_app.json                         |                      |            | // flash                     |
|                | 🖿 mbed-os.lib                         |                      | 40         | MyLED.wr                     |
|                |                                       |                      |            |                              |

Not our error

re-Compile (if corrections made)

- Example step 4 and 5 (open terminal / Run)
  - Plug in your Board
  - Open your terminal program (Tera Term)
    - Note: your board is running the last program loaded
  - Select the Run icon

Problems • x Output: Debug Console x Mbed Libraries x FlashAlgorithm: Calculate flash algorithm addresses and buffer siz FlashAlgorithm: Build flash algorithm buffer for download... Sectors erased in 1.206 seconds Program flash... Flash programmed in 2.404 seconds Verify flash download... Flash download verified in 1.073 seconds Reset & run target... Disconnect from device... Disconnect from device...

| 10.0                     |                                      |                      | 1.1          | and the second second                         |
|--------------------------|--------------------------------------|----------------------|--------------|-----------------------------------------------|
| 🕝 Pro                    | ofessor Johnson - EE2905 - Lat 🗙 📔 🖁 | Free open source IoT | OS and dev 🗲 | Keil Studio                                   |
| $\leftarrow \rightarrow$ | C 🖒 🔒 studio.keil.arm.               | .com                 |              |                                               |
|                          | File Edit Selection View             | Go Help              |              |                                               |
|                          | Active project                       | ⊗8∆1                 | Release N    | otes × Getting                                |
|                          | lab1_base                            |                      |              |                                               |
| 5                        |                                      |                      |              | <pre>int main(void){     setbuf(stdout)</pre> |
| X                        | Target hardware                      |                      | 25           | 500001 (50000                                 |
|                          | 🔹 🛈 🔩 NUCLEO-L476RG (S/              | N: 066 🗸 🔵 🚓 🗌       |              |                                               |
| ۶ĵ                       |                                      |                      |              | printf <mark>(</mark> "\n\n                   |
|                          |                                      |                      |              | printf("Usin                                  |
| រិជិ                     |                                      |                      | 29           | MBED                                          |
|                          | , = wo_hioloor_e                     |                      |              |                                               |
| ŝ                        | V _lab1_base                         | А                    | 37           | // create the                                 |
| -9                       | > Eresources                         |                      |              | Digitalout H                                  |
| _                        | <ul><li>gitignore</li></ul>          |                      |              | // my splash                                  |
| +                        | <ul> <li>.hgignore</li> </ul>        |                      |              | printf("My f                                  |
|                          | .mbed                                |                      |              |                                               |
|                          | CONTRIBUTING.md                      |                      |              |                                               |
|                          | eamain.cpp                           |                      |              | <pre>while(1){</pre>                          |
|                          | mbed_app.json                        |                      |              | // flash                                      |
|                          | 🖿 mbed-os.lib                        |                      | 40           | Myl ED, wr                                    |

| File                                                 | Edit                                                        | Setup                         | Control              | Window                           | Help    |
|------------------------------------------------------|-------------------------------------------------------------|-------------------------------|----------------------|----------------------------------|---------|
| The<br>The<br>The<br>The<br>The<br>The<br>The<br>The | CUPPO<br>CUPPO<br>CUPPO<br>CUPPO<br>CUPPO<br>CUPPO<br>CUPPO | ent co<br>ent co<br>Pre<br>ma | vious p<br>y still b | : 0<br>: 0<br>program<br>e runni | า<br>ng |

- Example results
  - See your running program in the terminal window (Tera Term)
  - Watch the LED flash at 4 sec intervals (2s on, 2s off)
  - Watch the terminal print on/off

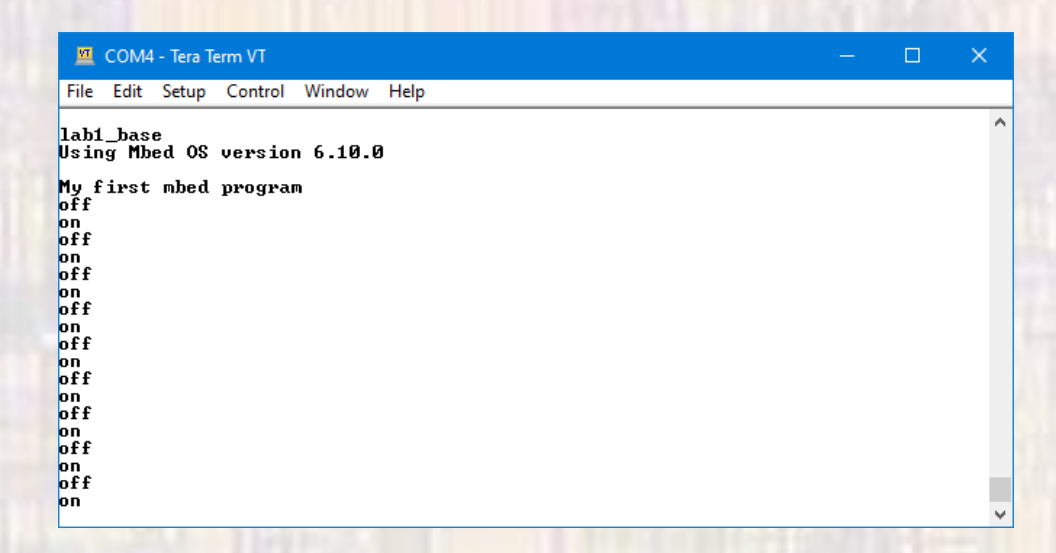

Hit the reset button if you want to restart your program

# If the hardware programming process fails

Go to the next step ONLY after checking with your instructor

- Emergency Procedure
  - If the run process fails
  - Plug in your Board
  - Open your terminal program (Tera Term)
    - Note: your board is running the last program loaded
  - Open windows file manager
    - Drag the newly downloaded file my\_blink\_NUCLEO\_L476RG.bin file into the NODE\_L476RG folder

| 💆 COM5 - Tera Term VT                                |                                                             |             |         |        |      |
|------------------------------------------------------|-------------------------------------------------------------|-------------|---------|--------|------|
| File                                                 | Edit                                                        | Setup       | Control | Window | Help |
| The<br>The<br>The<br>The<br>The<br>The<br>The<br>The | CUPPE<br>CUPPE<br>CUPPE<br>CUPPE<br>CUPPE<br>CUPPE<br>CUPPE | Pre<br>Stil | vious p | rogram | 1    |